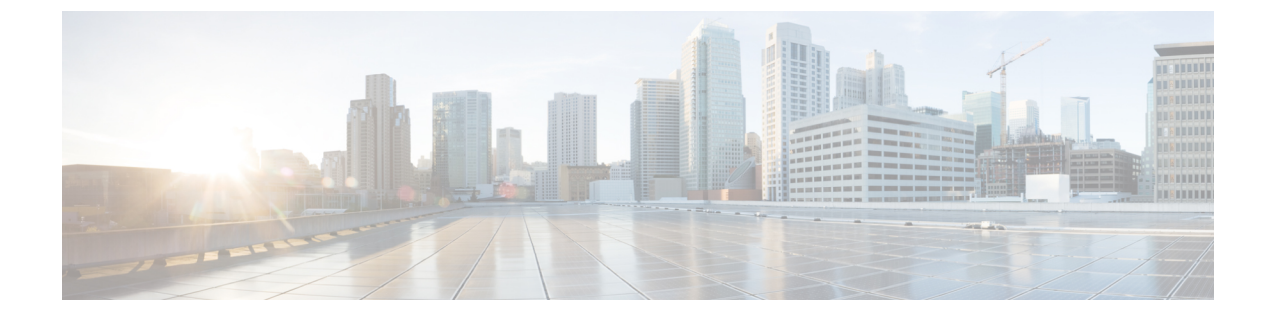

## **Configuring Client Exclusion Policies**

- Configuring Client Exclusion Policies (GUI), page 1
- Configuring Client Exclusion Policies (CLI), page 2

## **Configuring Client Exclusion Policies (GUI)**

- **Step 1** Choose Security > Wireless Protection Policies > Client Exclusion Policies to open the Client Exclusion Policies page.
- **Step 2** Select any of these check boxes if you want the controller to exclude clients for the condition specified. The default value for each exclusion policy is enabled.
  - Excessive 802.11 Association Failures—Clients are excluded on the sixth 802.11 association attempt, after five consecutive failures.
  - Excessive 802.11 Authentication Failures—Clients are excluded on the sixth 802.11 authentication attempt, after five consecutive failures.
  - Excessive 802.1X Authentication Failures—Clients are excluded on the fourth 802.1X authentication attempt, after three consecutive failures.
  - IP Theft or IP Reuse-Clients are excluded if the IP address is already assigned to another device.
  - Excessive Web Authentication Failures—Clients are excluded on the fourth web authentication attempt, after three consecutive failures.
- **Step 3** Save your configuration.

1

## **Configuring Client Exclusion Policies (CLI)**

| Step 1  | Enable or disable the controller to exclude clients on the sixth 802.11 association attempt, after five consecutive failures by entering this command:<br>config wps client-exclusion 802.11-assoc {enable   disable}                                                                                                    |                      |                          |  |  |
|---------|----------------------------------------------------------------------------------------------------|----------------------|--------------------------|--|--|
| Step 2  | Enable or disable the controller to exclude clients on the sixth 802.11 authentication attempt, after five consecutive failures by entering this command: <b>config wps client-exclusion 802.11-auth</b> { <b>enable</b>   <b>disable</b> }                                                                                                    |                      |                          |  |  |
| Step 3  | Enable or disable the controller to exclude clients on the fourth 802.1X authentication attempt, after three consecutive failures by entering this command:<br>config wps client-exclusion 802.1x-auth {enable   disable}                                                                                                    |                      |                          |  |  |
| Step 4  | Configure the controller to exclude clients that reaches the maximum failure 802.1X authentication attempt with the RADIUS server by entering this command:<br><b>config wps client-exclusion 802.1x-auth max-1x-aaa-fail-attempts</b><br>You can configure the maximum failure 802.1X authentication attempt from 1 to 3 and the default value is 3. |                      |                          |  |  |
| Step 5  | Enable or disable the controller to exclude clients if the IP address is already assigned to another device by entering this command:<br>config wps client-exclusion ip-theft {enable   disable}                                                                                                    |                      |                          |  |  |
| Step 6  | Enable or disable the controller to exclude clients on the fourth web authentication attempt, after three consecutive failures by entering this command:<br>config wps client-exclusion web-auth {enable   disable}                                                                                                    |                      |                          |  |  |
| Step 7  | Enable or disable the controller to exclude clients for all of the above reasons by entering this command: <b>config wps client-exclusion all {enable   disable</b> }                                                                                                    |                      |                          |  |  |
| Step 8  | Use the following command to add or delete client exclusion entries. <b>config exclusionlist</b> { <b>add</b> <i>mac-addr description</i>   <b>delete</b> <i>mac-addr</i>   <b>description</b> <i>mac-addr description</i> }                                                                                                    |                      |                          |  |  |
| Step 9  | Save your changes by entering this command: save config                                                                                                    |                      |                          |  |  |
| Step 10 | See a list of clients that have been dynamically excluded, by entering this command: <b>show exclusionlist</b>                                                                                                    |                      |                          |  |  |
|         | Information similar to th                                                                                                    | e following appears: |                          |  |  |
|         | Dynamically Disabled Clients                                                                                                    |                      |                          |  |  |
|         | MAC Address                                                                                                    | Exclusion Reason     | Time Remaining (in secs) |  |  |
|         | 00:40:96:b4:82:55                                                                                                    | 802.1X Failure       | 51                       |  |  |
| Step 11 | See the client exclusion policy configuration settings by entering this command: <b>show wps summary</b>                                                                                                    |                      |                          |  |  |
|         | Information similar to the following appears:                                                                                                    |                      |                          |  |  |
|         | Auto-Immune<br>Auto-Immune                                                                                                    |                      | Disabled                 |  |  |

I

ſ

| Client Exclusion Policy                  |         |  |  |  |  |
|------------------------------------------|---------|--|--|--|--|
| Excessive 802.11-association failures    | Enabled |  |  |  |  |
| Excessive 802.11-authentication failures | Enabled |  |  |  |  |
| Excessive 802.1x-authentication          | Enabled |  |  |  |  |
| IP-theft                                 | Enabled |  |  |  |  |
| Excessive Web authentication failure     | Enabled |  |  |  |  |
| Maximum 802.1x-AAA failure attempts      | 3       |  |  |  |  |
| Signature Policy                         |         |  |  |  |  |
| Signature Processing Enabled             |         |  |  |  |  |

٦